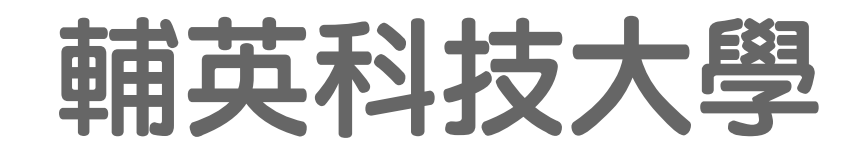

# WEB 暑修

操作手册

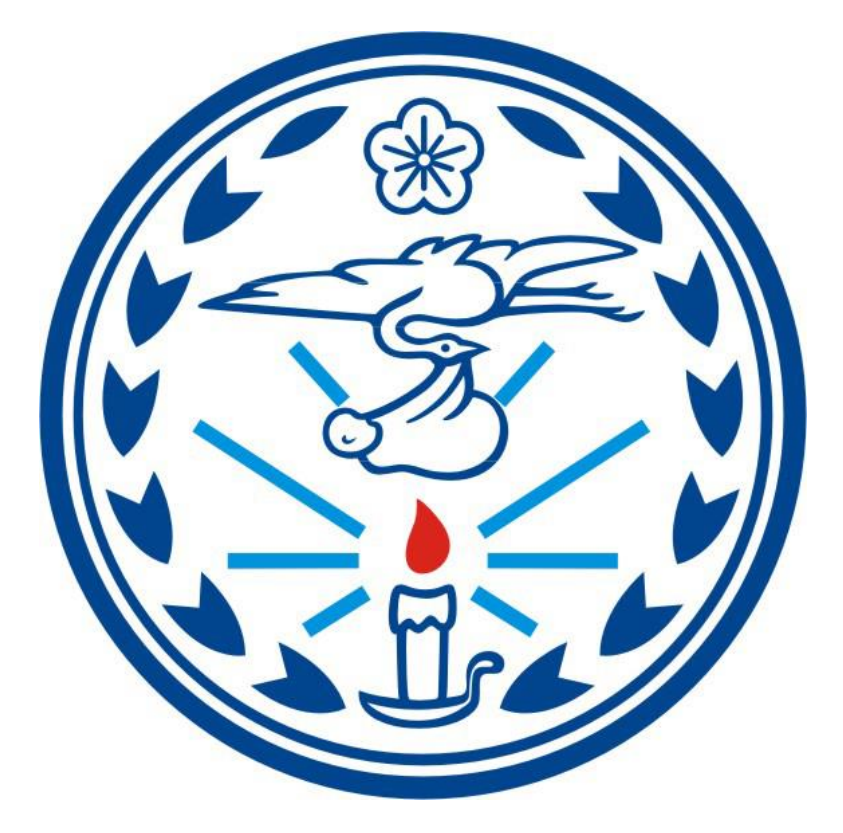

天方科技實業股份有限公司

应台中市南屯區萬和路一段 37 號 ☎(04)2389-1738 昌(04)2382-1925 √@http://www.skytek.com.tw/

### ■登入系統畫面

**②登入畫面** 

◆畫面說明:

Page1

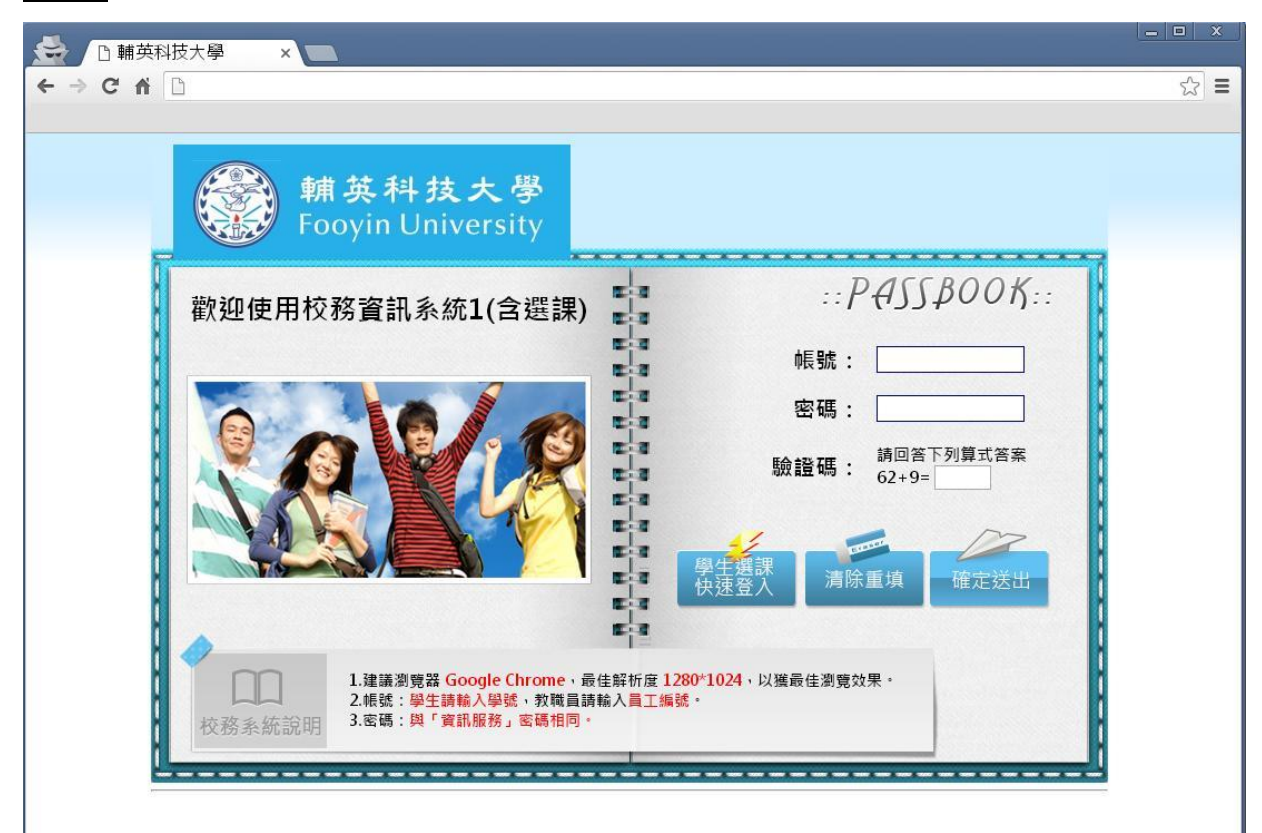

- 步驟1. 輸入帳號
- 步驟 2. 輸入密碼(與「資訊服務」密碼相同)
- 步驟3. 輸入完畢後,按下「確定送出」鈕,即進入本系統。

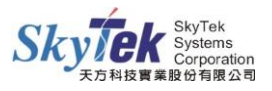

#### ■暑修意向調查

◆畫面說明:

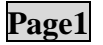

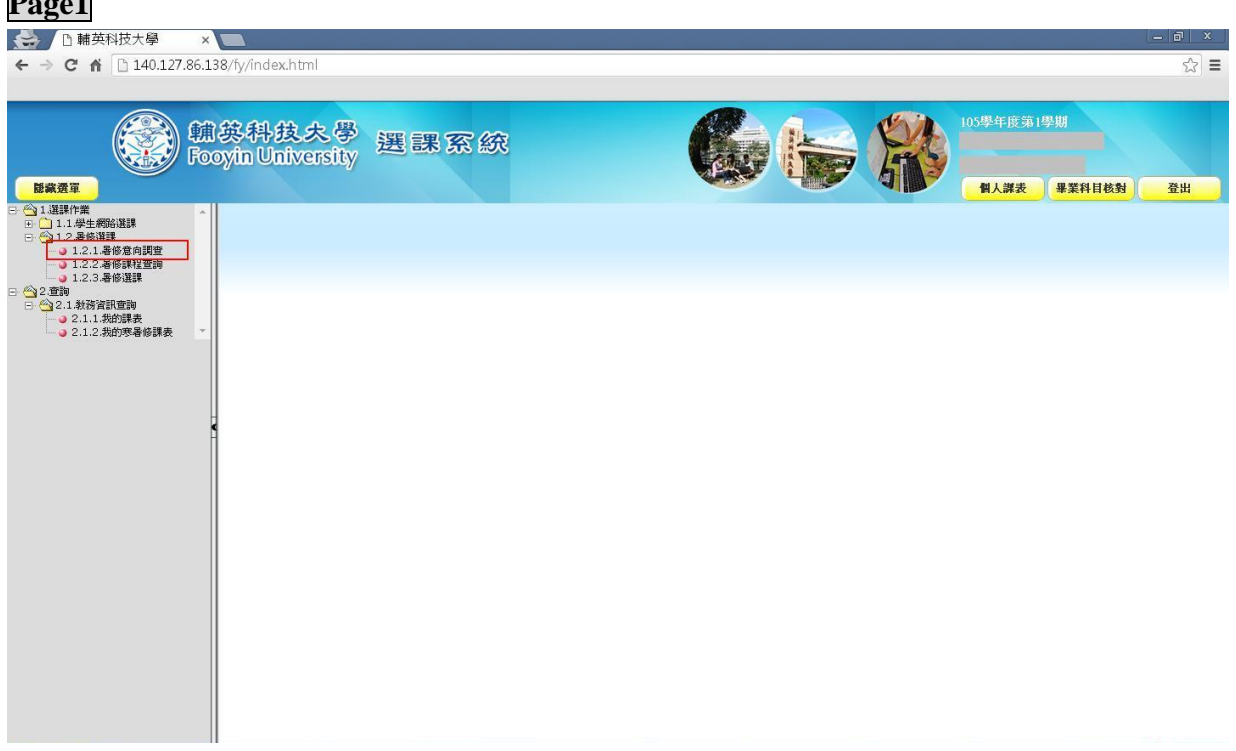

### 步驟1. 點選左方樹狀圖中的「暑修意向調查」。

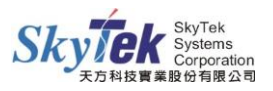

◆畫面說明:

Page2

|    | 趙示濟軍            |             | 輔英科技大号<br>Fooyin Universit | y<br>y<br>選課    | 系         | 究           |         |       | C       |       |            | R    | 105學年度第1學期<br>個人課表 畢業 | 科目核對  | 登出               |
|----|-----------------|-------------|----------------------------|-----------------|-----------|-------------|---------|-------|---------|-------|------------|------|-----------------------|-------|------------------|
|    | 28/10/2-1-      | ,           |                            |                 |           | ち 世         | 山谷地产    | 石烟木等  | 7 mt (A |       |            |      |                       | HILLS | <u>T</u>         |
|    |                 |             |                            |                 |           | 者男          | ] 陟 绿 思 | 同調質牙  | 一階投     |       |            |      |                       |       | _                |
|    | 設立時所有し          | 5萬09年1日 * 3 |                            |                 |           |             |         |       |         |       |            |      |                       |       |                  |
| ļĻ | 步驟一、請勾          | 選試著優的科目     | 1:(目前所選擇的科目會動態顯示在右?)       | 5的脱窗中;選擇完;      | #後,語按"    | 羅定送出 存      | 锴。)     |       |         | -     |            |      |                       |       |                  |
|    | 年級              | 学期          | 科目名称                       |                 |           | 學分          | 時數      | - 年級  | 學       | 期     |            | 科目名稱 | 學分                    | 時數    | 時間               |
|    | 1               | 上学期         | 001. 回 服務學習(一)             |                 |           | 0           | 0       |       |         |       |            |      |                       |       |                  |
|    | 1               | 上学期         | 002. 中國語文能力(一)             |                 |           | 2           | 2       |       |         |       |            |      |                       |       |                  |
|    | 1               | 上學期         | 003. 🦳 資訊能力(一)             |                 |           | 2           | 2       |       |         |       |            |      |                       |       |                  |
|    | 1               | 上學期         | 004. 4 外國語文能力-入門級(一)       |                 |           | 2           | 2       |       |         |       |            |      |                       |       |                  |
| >  | 1               | 上學期         | 005. 🔲 思維能力                |                 |           | 2           | 2       |       |         |       |            |      |                       |       |                  |
| 1  | 1               | 上學期         | 006. 2 運動與健康能力(一)          |                 |           | 2           | 2       |       |         |       |            |      |                       |       |                  |
|    | 1               | 上學期         | 007. 〇 人體生理學與實驗            |                 |           | 3           | 3       |       |         |       |            |      |                       |       |                  |
|    | 1               | 上學期         | 008. 🗌 色彩學                 |                 |           | 2           | 2       |       |         |       |            |      |                       |       |                  |
|    | 1               | 上學期         | 009. 🤤 美容實用化學與實驗           |                 |           | 3           | 3       |       |         |       |            |      |                       |       |                  |
|    | 1               | 下學期         | 010. 中國語文能力(二)             |                 |           | 2           | 2       | -     |         |       |            |      |                       |       |                  |
|    |                 |             |                            |                 |           |             |         |       |         |       |            |      |                       |       | 全部清除             |
|    |                 |             |                            |                 |           |             | E       | 推定送出  |         |       |            |      |                       |       |                  |
| 1  |                 |             |                            |                 |           |             |         |       |         |       |            |      |                       |       |                  |
|    |                 |             |                            |                 |           |             |         |       |         |       |            |      | -                     |       |                  |
|    |                 |             |                            | 步驟二、調           | 青選擇上該     | <b>果時段</b>  |         |       |         |       |            |      |                       |       |                  |
|    | <b>欲查</b>       | 迅速的科目・言     | 被 查询已递的科目                  |                 | 星期一       | 星期一         | 単雄二     | 星期四   | 星期王     | 星期六   | 星期日        |      |                       |       |                  |
|    | 步驟一、諸勾          | 選款暑修的科目     | :(目前所選擇的科目會動態顯示在右力)        | 前上午             | ±.×5      | ±.»         | 12.00-L | 32,00 | ±///11  | E MIN | ±270714    |      |                       |       |                  |
|    | 年級              | 學期          | 科目名種                       | 下午              | 1         | 1           |         |       |         |       |            | 科目名稱 | 學分                    | 時數    | 時間               |
|    | 1               | 上學期         | _001. □ 服務學習()             | 晩上              | 1         | 1           |         |       |         |       |            |      |                       |       |                  |
|    | 1               | 上學期         | 002. 🗹 中國語交能力(一)           |                 | <u> </u>  |             |         |       |         |       |            |      |                       |       |                  |
|    | 1               | 上學期         | 003. □ 資訊能7%-)             |                 |           |             |         |       |         |       |            |      |                       |       |                  |
|    | 1               | 上學期         | 004 外面語文能力,入門級()           |                 |           |             |         |       |         |       |            |      |                       |       |                  |
|    | 1               | 上學期         | 005 - 思维能力                 |                 |           |             |         |       |         |       |            |      |                       |       |                  |
| >  | 1               | 上學期         | 006. 3 運動與健康能力 (一)         |                 |           |             |         |       |         |       |            |      |                       |       |                  |
|    | 1               | 上學期         | 007 人钟生理學與實驗               |                 |           |             |         |       | _       |       | _          | -    |                       |       |                  |
|    | 1               | 上學期         | 008 ● 色彩燈                  |                 |           |             |         |       |         | 確定選擇  | ₮ 取消       |      |                       |       |                  |
|    | 1               | 上學期         | 009 🗍 美容審用化學與審驗            |                 |           |             |         |       | -       |       |            |      |                       |       |                  |
|    |                 |             | South States and States    |                 |           |             |         |       |         | 1     |            |      |                       |       |                  |
|    | <b>亚味一、</b> 論例: | 进制,带部2014年  | 1 (目前)//通行的件目管制/图線小生石/     | 3月24兒園中,這日平元4   | · 刘娟 ' 刘娟 | 雅化达西 1分     | 19.*/   | -     | a       |       |            |      |                       | 1     |                  |
|    | 年級              | <b>受期</b>   | 科目名称                       | I               |           | 學分          | 時數      | - 年級  | 學       | 期     |            | 科目名稱 | 學分                    | 時數    | 時間               |
|    | 1               | 上学期         | 001. 山服務學習(一)              |                 | _         | 0           | 0       |       |         |       |            |      |                       |       | (一),上午<br>(二),上午 |
|    | 1               | 上学期         | 002. 🕑 中國語文能力(一)           |                 |           | 2           | 2       | 1     | 上华      | 単期    | 002.中國語交能力 | (—)  | 2                     | 2     | (一),下午<br>(二),下午 |
|    | 1               | 上学期         | 003. □ 資訊能力(一)             |                 | _         | 2           | 2       |       |         |       |            |      |                       |       | (一).晚上           |
|    | 1               | 上学期         | 004. □ 外國語交能力-入門級(一)       |                 |           | 2           | 2       |       |         |       |            |      |                       |       | -WART            |
| >  | 1               | 上学期         | 005. 💷 思維能力                |                 | _         | 2           | 2       |       |         |       |            |      |                       |       |                  |
| 1  | 1               | 上学期         | 006. □ 運動與健康能力(一)          |                 |           | 2           | 2       |       |         |       |            |      |                       |       |                  |
|    | 1               | 上学期         | 007. 二人體生理學與實驗             |                 | _         | 3           | 3       |       |         |       |            |      |                       |       |                  |
|    | 1               | 上学期         | 008. □ 色彩學                 |                 |           | 2           | 2       |       |         |       |            |      |                       |       |                  |
|    | 1               | 上學期         | 009. 三美容實用化學與實驗            |                 |           | 3           | 3       |       |         |       |            |      |                       |       |                  |
|    | 1               | 下學期         | 010 中國語交能力(二)              |                 | _         | 2           | 2       | *     |         |       |            |      |                       | -     | -                |
|    |                 |             |                            |                 |           |             |         |       |         |       |            |      |                       |       | 全部清除             |
|    |                 |             |                            |                 |           |             | E       | 雍定送出  |         |       |            |      |                       |       |                  |
|    |                 |             |                            |                 |           |             | _       |       |         |       |            |      |                       |       |                  |
|    |                 |             |                            | 存檔完成            | ħΠ        |             |         |       |         |       |            |      |                       |       |                  |
|    |                 |             |                            | 13 IP47679      |           |             |         | -     |         |       |            |      |                       |       |                  |
|    |                 |             |                            | 同防止             | 比網頁       | <b>百</b> 產牛 | 甘他      | 對話方   | 塊。      |       |            |      |                       |       |                  |
|    |                 |             |                            | <u>— (л. ш.</u> | -0/11-0/2 | 2000        |         |       |         |       |            |      |                       |       |                  |
|    |                 |             |                            |                 |           |             |         |       |         |       |            |      |                       |       |                  |
|    |                 |             |                            |                 |           |             |         |       |         |       |            | 確定   |                       |       |                  |
|    |                 |             |                            |                 |           |             |         |       |         |       |            |      |                       |       |                  |

- 步驟1. 勾選欲暑修的科目。
- 步驟 2. 勾擇上課時段後,滑鼠點選「確定選擇」按鍵。(所選擇的科目會動態顯示在右 方的視窗中)
- 步驟 3. 選擇完畢後,滑鼠點選「確定送出」按鍵存檔。

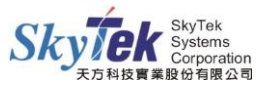

上學期

下學期

1

009. 🗐 美容實用化學與實驗

010. 🗌 中國語文能力(二)

# ※若要全部重新填寫的話滑鼠點選「全部清除」按鍵。※若要清除其中一筆資料,請從左邊課程清單將該筆資料「取消勾選」。

3

3

| 年級 | 學期  | 科目名稱                 | 學分 | 時數 | - | 年級       | 學期  | 料目名稿          | 學分 | 時數 | 時間                                    |
|----|-----|----------------------|----|----|---|----------|-----|---------------|----|----|---------------------------------------|
| 1  | 上學期 | 001. 🗐 服務學習(一)       | 0  | 0  |   | 1        | 上學期 | 002.中國語文能力(一) | 2  | 2  | (一),上午                                |
| 1  | 上學期 | 002. 🗹 中國語文能力(一)     | 2  | 2  |   |          |     |               |    |    | (-), F+                               |
| 1  | 上學期 | 003. 2 資訊能力(一)       | 2  | 2  |   | 1        | 上學期 | 005.思维能力      | 2  | 2  | (二),上十<br>(二),下午                      |
| 1  | 上學期 | 004. 🦳 外國語文能力-入門級(一) | 2  | 2  |   | <u> </u> |     |               |    |    | (二),晚上                                |
| 1  | 上學期 | 005. 🗹 思維能力          | 2  | 2  |   | 1        | 上學期 | 008.色彩學       | 2  | 2  | (四),上十<br>(四),下午                      |
| 1  | 上學期 | 006. 🛄 運動與健康能力 (一)   | 2  | 2  |   |          |     |               |    |    | · · · · · · · · · · · · · · · · · · · |
| 1  | 上學期 | 007. 🦲 人體生理學與實驗      | 3  | 3  |   |          |     |               |    |    |                                       |
| 1  | 上學期 | 008. 🗹 色彩學           | 2  | 2  |   |          |     |               |    |    |                                       |
| 1  | 上學期 | 009. 🤤 美容實用化學與實驗     | 3  | 3  |   |          |     |               |    |    |                                       |
| 1  | 下學期 | 010. 🖵 中國語文能力(二)     | 2  | 2  | - |          |     |               |    |    |                                       |
|    |     | I                    | -  |    |   | -        |     | 1             |    |    |                                       |
| 年級 | 學期  | 科目名類                 | 學分 | 時數 |   | 年級       | 學期  | 料目名稱          | 學分 | 時數 | 時間                                    |
| 1  | 上學期 | 001. 🗐 服務學習(一)       | 0  | 0  |   | 1        | 上學期 | 002.中國語文能力(一) | 2  | 2  | (一),上午                                |
| 1  | 上學期 | 002. 🗹 中國語交能力(一)     | 2  | 2  |   |          |     |               |    |    | (m) L/E                               |
| 1  | 上學期 | 003. 🗐 資訊能力(一)       | 2  | 2  |   | 1        | 上學期 | 008.色彩學       | 2  | 2  | (四),下午                                |
| 1  | 上學期 | 004. 🦳 外國語文能力-入門級(一) | 2  | 2  |   |          |     |               |    |    |                                       |
| 1  | 上學期 | 005. 💷 思維能力          | 2  | 2  |   |          |     |               |    |    |                                       |
| 1  | 上學期 | 006. 2 運動與健康能力 (一)   | 2  | 2  |   |          |     |               |    |    |                                       |
| 1  | 上學期 | 007. 🗐 人體生理學與實驗      | 3  | 3  |   |          |     |               |    |    |                                       |
| 1  | 上學期 | 008. 🗹 色彩學           | 2  | 2  |   |          |     |               |    |    |                                       |

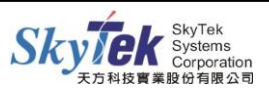

|                     |              |               | 暑期修                  | 課意向     | 調查第一   | 階段    |    |       |                                                                                                    |    |      |       |
|---------------------|--------------|---------------|----------------------|---------|--------|-------|----|-------|----------------------------------------------------------------------------------------------------|----|------|-------|
| 海所有已選的科目,請按         | 查詢已遵的科目      |               |                      | _       |        |       |    |       |                                                                                                    |    |      |       |
| 一、請勾選欲暑修的科目:        | 日前所穿的科目智     | 動態顯示在右方的親智    | 中;選擇完畢後,請按"確定送出"存檔。) |         | Arr 40 | 44.00 |    | ~ ~ ~ | - 14                                                                                                    |    | -441 | - + 9 |
| + 88 学期<br>1 上学期 OC | 1. □ 1 译習(-) | 科日名稱          | 0                    | 時数<br>0 | 牛穀     | 学期    |    | 和日3   | 5冊                                                                                                    | 学分 | 時數   | 時情    |
|                     | •            |               |                      |         |        |       |    |       |                                                                                                    |    |      |       |
|                     |              |               | 暑期修                  | 課意向     | 調查第一   | 階段    |    |       |                                                                                                    |    |      |       |
|                     | 以下是你所選擇      | 飲暑修的科目,如要刪    | 除,諸勾選欲刪除的科目按"刪除"即可。  |         |        |       |    | 1     | 1                                                                                                    | _  |      |       |
|                     | 年級           | 学期            |                      | 目名稱     |        |       | 學分 | 時數    | 時間<br>(一),上午                                                                                               | -  |      |       |
|                     | 1            | 上學期           | 001. 🗐 中國語文能力(一)     |         |        |       | 2  | 2     | (一),下午<br>(二),上午<br>(二),下午                                                                                 |    |      |       |
|                     | 1            | 上學期           | 002. 🦳 資訊能力(一)       |         |        |       | 2  | 2     | (一),上午<br>(一),下午<br>(一),晚上                                                                                 |    |      |       |
|                     | 1            | 上學期           | 003. 🗐 恩維能力          |         |        |       | 2  | 2     | (三),下午<br>(三),晚上<br>(四),下午<br>(四),晚上                                                                       |    |      |       |
|                     | 1            | 上學期           | 004. 🦲 人體生理學與實驗      |         |        |       | 3  | 3     | <ul> <li>(五),上午</li> <li>(五),下午</li> <li>(五),晚上</li> <li>(六),上午</li> <li>(六),下午</li> <li>(六),晚上</li> </ul> |    |      |       |
|                     | 1            | 上學期           | 005. 🗍 色彩學           |         |        |       | 2  | 2     | (三),上午<br>(三),下午<br>(三),晚上                                                                                 |    |      |       |
|                     | 刪除           | 余完成!!<br>防止此約 | 周頁產生其他對              | ● ▼     | 方塊     | 0     |    |       |                                                                                                    |    |      |       |

步驟1. 滑鼠點選「查詢已選的科目」按鍵,系統列出已選科目清單。

步驟 2. 如要刪除,請勾選欲刪除的科目,滑鼠點選「刪除」按鍵。

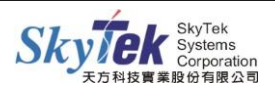

#### ■我的暑修課表

◆畫面說明:

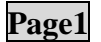

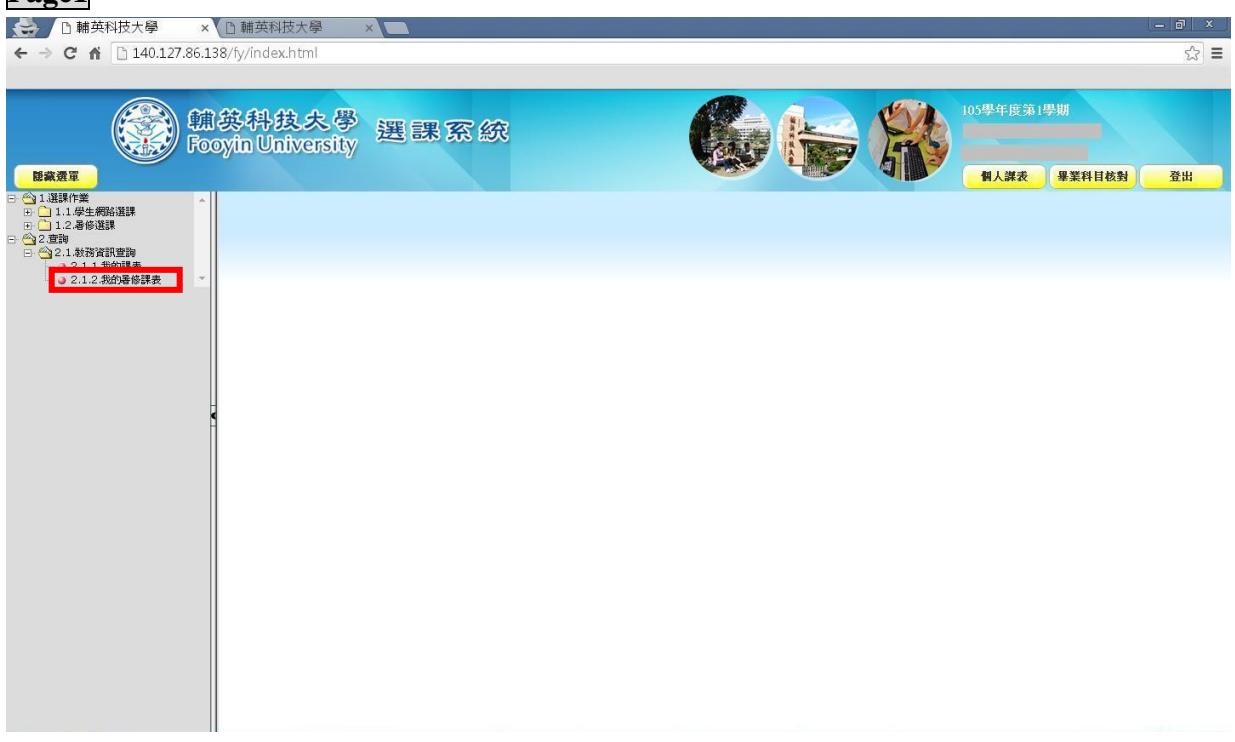

### 步驟1. 點選左方樹狀圖中的「我的暑修課表」。

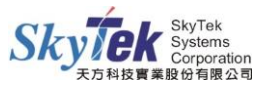

步驟1. 選擇年度學期後,滑鼠點選「確定送出」按鍵。

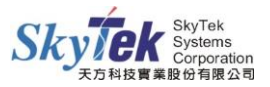

◆畫面說明:

## Page3

| -                                                                                                    |                                                                                                    | (                                                                                                    |                                                                                                    |                                                                                                    |                                                                                                    |           |                                                                                                    |                                                                                                    |
|----------------------------------------------------------------------------------------------------|----------------------------------------------------------------------------------------------------|----------------------------------------------------------------------------------------------------|----------------------------------------------------------------------------------------------------|----------------------------------------------------------------------------------------------------|----------------------------------------------------------------------------------------------------|-----------|----------------------------------------------------------------------------------------------------|----------------------------------------------------------------------------------------------------|
| ⇒CN                                                                                                    | 140.127.8                                                                                                    | 6.138/fy/index.html                                                                                                    |                                                                                                    |                                                                                                    |                                                                                                    |           |                                                                                                    |                                                                                                    |
|                                                                                                    |                                                                                                    | 脯英科技大學<br>ooyin University                                                                                                    | 選課系統                                                                                                    | G                                                                                                    |                                                                                                    | R         | 105學年度第1學期                                                                                                    |                                                                                                    |
| 軍蓋行                                                                                                    |                                                                                                    |                                                                                                    |                                                                                                    |                                                                                                    |                                                                                                    |           | 個人謀表 畢業                                                                                                    | <b>美科目核對</b> 登                                                                                                    |
|                                                                                                    |                                                                                                    |                                                                                                    | 選擇馬                                                                                                    | 我的課表查詢<br>決 第1周從2017/06/25到2017/07/01 ▼ 查詢                                                                                                    |                                                                                                    |           |                                                                                                    |                                                                                                    |
|                                                                                                    |                                                                                                    |                                                                                                    |                                                                                                    | 第1周從2017/06/25到2017/07/01<br>第2周從2017/07/02到2017/07/08                                                                                                    |                                                                                                    |           |                                                                                                    |                                                                                                    |
|                                                                                                    |                                                                                                    |                                                                                                    |                                                                                                    | 第3前從2017/07/09割2017/07/16<br>第4前從2017/07/05割2017/07/23<br>第6前從2017/07/23到2017/08/06<br>第7前從2017/08/05割2017/08/12<br>第6前從2017/08/13到2017/08/12<br>第6前從2017/08/13到2017/08/12<br>第6前從2017/08/23到2017/08/25<br>第10前從2017/08/23到2017/09/02<br>第11前從2017/09/03到2017/09/02                                                                                                    |                                                                                                    |           |                                                                                                    |                                                                                                    |
|                                                                                                    |                                                                                                    |                                                                                                    |                                                                                                    |                                                                                                    |                                                                                                    |           |                                                                                                    |                                                                                                    |
|                                                                                                    |                                                                                                    |                                                                                                    |                                                                                                    |                                                                                                    |                                                                                                    |           |                                                                                                    |                                                                                                    |
|                                                                                                    |                                                                                                    |                                                                                                    |                                                                                                    |                                                                                                    |                                                                                                    |           |                                                                                                    |                                                                                                    |
|                                                                                                    |                                                                                                    |                                                                                                    |                                                                                                    |                                                                                                    |                                                                                                    |           |                                                                                                    |                                                                                                    |
| 774                                                                                                    | Cauciona BB                                                                                                    |                                                                                                    |                                                                                                    |                                                                                                    |                                                                                                    |           | 10 +⇔A 4                                                                                                    | a + m 🕨                                                                                                    |
|                                                                                                    | C SAC-210 [1                                                                                                    | mew / - Not O 2 Google                                                                                                    | 🔷 👹 Japuar Cing J 🛛 👷 🖓                                                                                                    | Synase Central 2 Windo. V (P) W Webbs                                                                                                    | SE 人相关_WEB                                                                                                    | 5 Z SKype | · · · · · · · · · · · · · · · · · · ·                                                                                                    |                                                                                                    |
|                                                                                                    | () () () () () () () () () () () () () (                                                                                                    |                                                                                                    | 69858888                                                                                                    | 580 <b>8</b> ≻                                                                                                    |                                                                                                    |           |                                                                                                    | ()<br>()                                                                                                    |
| / D 輔英                                                                                                    | 🎐 🍓 🎁 🤗 📚<br>(科技大學                                                                                                    |                                                                                                    | () 0 3 0 1 1 1 1 1 1 1 1 1 1 1 1 1 1 1 1 1                                                                                                    | ∿≝ø∎≻                                                                                                    |                                                                                                    |           |                                                                                                    | -                                                                                                    |
| → C M                                                                                                    | <ul> <li>4 1 4 8     <li>第 140.127.8     </li> </li></ul>                                                                                                    | <ul> <li>※ ● ● ● ● ● ● ● ● ● ● ● ● ● ● ● ● ● ● ●</li></ul>                                                                                                    | 6 9 8 3 8 m m m                                                                                                    | <u>1</u> 468>                                                                                                    |                                                                                                    |           |                                                                                                    | - E                                                                                                    |
| □ 輔<br>→ C イ<br>→<br>液<br>選<br>單                                                                                                    | ● 私 省 ● ●<br>料技大學                                                                                                    | ★ B R B E B R A<br>× □ III 共和技大學<br>6.138/fy/index.html                                                                                                    | 選課案統                                                                                                    | <u>&gt;</u> ±e∎>                                                                                                    |                                                                                                    |           | 105學年度第1學期<br>個人課表 畢業                                                                                                    | <ul> <li>(3)</li> <li>(3)</li> <li>(4)</li> <li>(5)</li> <li>(5)</li> <li>(6)</li> <li>(7)</li> <li>(7)</li></ul> |
| ① 輔芽<br>→ C イ<br>示 <u>源</u> 單                                                                                                    | ◆ <sup>1</sup> 1 2 1 2 2 2 2 2 2 2 2 2 2 2 2 2 2 2 2                                                                                                    | ¥ ❷ € ● ■ ■ 2 2<br>× □ ■英科技大學<br>6.138/fy/index.html                                                                                                    | 選課系統                                                                                                    | ★ 当 Ø ■ > 我的課表查詢                                                                                                    |                                                                                                    |           | 105學年度第1學期<br>個人課表 畢業                                                                                                    | 2<br>- 広<br>2<br>2<br>1<br>- 広<br>2<br>2<br>2<br>- 広<br>2<br>2<br>- 広<br>2<br>2<br>- 広<br>2<br>- 広<br>2<br>- 広<br>2<br>- 広<br>- 広<br>- 広<br>- 広<br>- 広<br>- 広<br>- 広<br>- 広                                                                                                    |
| □ 輔<br>○ イ<br>○ イ<br>○                                                                                                    | ◆ <sup>1</sup> 1 2 1 2 1 2 2 2 2 2 2 2 2 2 2 2 2 2 2                                                                                                    | ¥ 图 ● ■ ■ ● ■<br>× □ 翻英和技大學<br>6.138/fy/index.html<br><b>油 英科技大學</b><br>ooyin University                                                                                                    | 選課案統                                                                                                    | <ul> <li>▲ 当 G □ &gt;</li> <li>● ●</li> <li>● ●</li> <li>●&lt;</li></ul> |                                                                                                    |           | 105學年度第1學期<br>個人課表 畢業                                                                                                    | 2 中日 ぐう 2<br> -  <br>E料目校教) 登                                                                                                    |
| □ 輔 華<br>で ↑                                                                                                    | ◆ 地 1 2 除<br>新技大學<br>1 140.127.8<br>()<br>()<br>()<br>()<br>()<br>()<br>()<br>()<br>()<br>()                                                                                                    | ¥ ❷ € ● E ■ ● A<br>× □ 翻英和技大學<br>6.138/fy/index.html<br>建英·科技大學<br>cooyin University                                                                                                    | 選課案統                                                                                                    | ★ 当 6 □ >           秋的課表室韵           秋的課表室韵           8次 第1期從2017.05/25到2017.07/01 ▼ ■目                                                                                                    |                                                                                                    |           | 105學年度第1學期<br>個人課表 畢業                                                                                                    | <ul> <li>()</li> <li>()</li> <li< td=""></li<></ul>                   |
| □ 輔                                                                                                    | ● <sup>●</sup> <sup>●</sup> <sup>●</sup> <sup>●</sup> <sup>●</sup> <sup>●</sup> <sup>●</sup> <sup>●</sup> <sup>●</sup> <sup>●</sup>                                                                                                    | ¥ 隆 ♥ ■ ■ 2 2<br>× □ 酬英相技大學<br>5.138/fy/index.html                                                                                                    | 選課案統                                                                                                    | ★ 首 ● ■ ►       新的課表室約       秋的課表室約       *:       第1用從2017.06/25到2017.07.01       【 星 県 課 表】                                                                                                    |                                                                                                    |           | 105學年度第1學期<br>(個人課表) 學業                                                                                                    | снихи) <u>з</u>                                                                                                    |
|                                                                                                    | ● 泡 す ● 総<br>和技大學<br>□ 140.127.8<br>□ 140.127.8<br>□ 140.12                                                                                                    | <ul> <li>● ● ● ● ● ● ● ● ● ● ● ● ● ● ● ● ● ● ●</li></ul>                                                                                                    | 選課案<br>選課<br>選課                                                                                                    | ★ 当 6 回 ►       秋的課表室約       秋的課表室約       送次 第1月從2017/06/25到2017/07/01 ▼ ●       [ 學 與 詳 表]       四 五                                                                                                    |                                                                                                    | *         | 105學年度第1學期<br>個人課表 畢業                                                                                                    | 2 中日<br>(小)<br>(中日<br>(小)<br>(小)<br>(小)<br>(小)<br>(小)<br>(小)<br>(小)<br>(小)<br>(小)<br>(小)                                                                                                    |
| □ 輔存<br>C 前<br>示選單<br>±: [<br>:節<br>(0-0900                                                                                                    | ●         140.127.8           日40.127.8         日本           ●         140.127.8           ●         140.127.8           ●         140.127.8           ●         140.127.8           ●         140.127.8           ●         140.127.8           ●         140.127.8           ●         140.127.8           ●         140.127.8           ●         140.127.8           ●         140.127.8           ●         140.127.8           ●         140.127.8           ●         140.127.8           ●         140.127.8           ●         140.127.8           ●         140.127.8           ●         140.127.8           ●         140.127.8           ●         140.127.8           ●         140.127.8           ●         140.127.8           ●         140.127.8           ●         140.127.8           ●         140.127.8                                                                                                    | <ul> <li>● ● ● ● ● ● ● ● ● ● ● ● ● ● ● ● ● ● ●</li></ul>                                                                                                    | 選課案<br>3<br>3<br>3<br>3<br>4<br>5<br>3<br>4<br>5<br>5<br>5<br>5<br>5<br>5<br>5<br>5<br>5<br>5<br>5<br>5                                                             | ★ 当 6 回 ►       秋的課表室約       秋的課表室約       送※ 第1月從2017/06/25到2017/07/01 ▼ 正       [ 學 與 詳 表]       四 五                                                                                                    | 2 (1)<br>2 (1)<br>2 | *         | 105學年度第1學期<br>個人課表 畢業<br>第一節<br>0810-0900                                                                                                    |                                                                                                    |
| □ 林方<br>C イ<br>示濃車<br>節<br>節<br>                                                                                                    | <ul> <li></li></ul>                                                                                                    | ●         ●         ●         ●         ●         ●         ●         ●         ●         ●         ●         ●         ●         ●         ●         ●         ●         ●         ●         ●         ●         ●         ●         ●         ●         ●         ●         ●         ●         ●         ●         ●         ●         ●         ●         ●         ●         ●         ●         ●         ●         ●         ●         ●         ●         ●         ●         ●         ●         ●         ●         ●         ●         ●         ●         ●         ●         ●         ●         ●         ●         ●         ●         ●         ●         ●         ●         ●         ●         ●         ●         ●         ●         ●         ●         ●         ●         ●         ●         ●         ●         ●         ●         ●         ●         ●         ●         ●         ●         ●         ●         ●         ●         ●         ●         ●         ●         ●         ●         ●         ●         ●         ●         ●         ●         ●         ● | 選課 案 統<br>選課 =                                                                                                    | ◆ 当 ● □ ▶       初的課表宣詞       秋的課表宣詞       該 第1月(※2017/06/25到2017/07/01 ▼ ■       [ 母 琪 謀 表]       四 五                                                                                                    |                                                                                                    | Ť         | 105學年度第1學期<br>個人課表 畢業<br>第一節<br>第二節                                                                                                    | 2                                                                                                    |
| ○ 精支 C イ C イ C 1 C 1 <pc 1<="" p=""> C 1 C 1 C 1 C 1<td>シーション         シーション           第1技大學         140.127.8           シーション         シーション           シーション         シーション           ・         ・           ・         ・           ・         ・           ・         ・           ・         ・           ・         ・           ・         ・           ・         ・           ・         ・           ・         ・           ・         ・           ・         ・           ・         ・           ・         ・           ・         ・           ・         ・           ・         ・           ・         ・           ・         ・           ・         ・           ・         ・           ・         ・           ・         ・           ・         ・           ・         ・           ・         ・           ・         ・           ・         ・           ・         ・           ・         ・           ・         ・</td><td><ul> <li>● ● ● ● ● ● ● ● ● ● ● ● ● ● ● ● ● ● ●</li></ul></td><td>選課案<br/>選課案</td><td>★ 当 Ø □ ►       我的課表室約       我的課表室約       *X: 第1時從2017.06/25到2017.07.01 ▼ ■       [ 夕 県 譲 表]       □ 五</td><td>#-#           0910-1000</td><td>*</td><td>105學年度第1學期<br/><b>個人課表</b> 學業<br/>第一節<br/>0810-0900<br/>第二節<br/>0910-1000</td><td></td></pc> | シーション         シーション           第1技大學         140.127.8           シーション         シーション           シーション         シーション           ・         ・           ・         ・           ・         ・           ・         ・           ・         ・           ・         ・           ・         ・           ・         ・           ・         ・           ・         ・           ・         ・           ・         ・           ・         ・           ・         ・           ・         ・           ・         ・           ・         ・           ・         ・           ・         ・           ・         ・           ・         ・           ・         ・           ・         ・           ・         ・           ・         ・           ・         ・           ・         ・           ・         ・           ・         ・           ・         ・           ・         ・                                                                                                    | <ul> <li>● ● ● ● ● ● ● ● ● ● ● ● ● ● ● ● ● ● ●</li></ul>                                                                                                    | 選課案<br>選課案                                                                                                    | ★ 当 Ø □ ►       我的課表室約       我的課表室約       *X: 第1時從2017.06/25到2017.07.01 ▼ ■       [ 夕 県 譲 表]       □ 五                                                                                                    | #-#           0910-1000                                                                                                    | *         | 105學年度第1學期<br><b>個人課表</b> 學業<br>第一節<br>0810-0900<br>第二節<br>0910-1000                                                                                                    |                                                                                                    |
| □ 補存<br>C 前<br>示理<br>±: i<br>□                                                                                                    | ●         ●         ●         ●         ●           E科技大學         ●         ●         ●         ●         ●         ●         ●         ●         ●         ●         ●         ●         ●         ●         ●         ●         ●         ●         ●         ●         ●         ●         ●         ●         ●         ●         ●         ●         ●         ●         ●         ●         ●         ●         ●         ●         ●         ●         ●         ●         ●         ●         ●         ●         ●         ●         ●         ●         ●         ●         ●         ●         ●         ●         ●         ●         ●         ●         ●         ●         ●         ●         ●         ●         ●         ●         ●         ●         ●         ●         ●         ●         ●         ●         ●         ●         ●         ●         ●         ●         ●         ●         ●         ●         ●         ●         ●         ●         ●         ●         ●         ●         ●         ●         ●         ●         ●         ●         ●         ● <td>※         ●         ●         ●         ●         ●         ●         ●         ●         ●         ●         ●         ●         ●         ●         ●         ●         ●         ●         ●         ●         ●         ●         ●         ●         ●         ●         ●         ●         ●         ●         ●         ●         ●         ●         ●         ●         ●         ●         ●         ●         ●         ●         ●         ●         ●         ●         ●         ●         ●         ●         ●         ●         ●         ●         ●         ●         ●         ●         ●         ●         ●         ●         ●         ●         ●         ●         ●         ●         ●         ●         ●         ●         ●         ●         ●         ●         ●         ●         ●         ●         ●         ●         ●         ●         ●         ●         ●         ●         ●         ●         ●         ●         ●         ●         ●         ●         ●         ●         ●         ●         ●         ●         ●         ●         ●         ●</td> <td>送課案<br/>3<br/>3<br/>3<br/>3<br/>4<br/>5<br/>3<br/>3<br/>4<br/>5<br/>3<br/>3<br/>4<br/>5<br/>3<br/>4<br/>5<br/>3<br/>4<br/>5<br/>3<br/>4<br/>5<br/>3<br/>4<br/>5<br/>3<br/>4<br/>5<br/>3<br/>5<br/>3</td> <td>★ 当 6 回 ▶       初的課表室約       秋的課表室約       (</td> <td></td> <td>*</td> <td>105學年度第1學期<br/>個人課表 畢業<br/>第一節<br/>0810-0900<br/>第二節<br/>0910-1000<br/>第二節</td> <td></td> | ※         ●         ●         ●         ●         ●         ●         ●         ●         ●         ●         ●         ●         ●         ●         ●         ●         ●         ●         ●         ●         ●         ●         ●         ●         ●         ●         ●         ●         ●         ●         ●         ●         ●         ●         ●         ●         ●         ●         ●         ●         ●         ●         ●         ●         ●         ●         ●         ●         ●         ●         ●         ●         ●         ●         ●         ●         ●         ●         ●         ●         ●         ●         ●         ●         ●         ●         ●         ●         ●         ●         ●         ●         ●         ●         ●         ●         ●         ●         ●         ●         ●         ●         ●         ●         ●         ●         ●         ●         ●         ●         ●         ●         ●         ●         ●         ●         ●         ●         ●         ●         ●         ●         ●         ●         ●         ● | 送課案<br>3<br>3<br>3<br>3<br>4<br>5<br>3<br>3<br>4<br>5<br>3<br>3<br>4<br>5<br>3<br>4<br>5<br>3<br>4<br>5<br>3<br>4<br>5<br>3<br>4<br>5<br>3<br>4<br>5<br>3<br>5<br>3 | ★ 当 6 回 ▶       初的課表室約       秋的課表室約       (                                                                                                    |                                                                                                    | *         | 105學年度第1學期<br>個人課表 畢業<br>第一節<br>0810-0900<br>第二節<br>0910-1000<br>第二節                                                                                                    |                                                                                                    |
| ○ 林芬 ○ C 前 ○ C 前 ○ C 前 ○ C 前 ○ C 前 ○ C 前 ○ C 前 ○ C 前 ○ C 前 ○ C 前 ○ C 前 ○ C 前 ○ C 前 ○ C 前 ○ C 前 ○ C 前 ○ C 前 ○ C 前 ○ C 前 ○ C 前 ○ C 前 ○ C 前 ○ C 前 ○ C 前 ○ C 前 ○ C 前 ○ C 前 ○ C 前 ○ C 前 ○ C 前 ○ C 前 ○ C 前 ○ C 前 ○ C 前 ○ C 前 ○ C 前 ○ D 前 ○ D 前 ○                                                                                                    | ●         1         ●         ●           第1技大學          140.127.8           ●         140.127.8         ●           ●         140.127.8         ●           ●         140.127.8         ●           ●         140.127.8         ●           ●         140.127.8         ●           ●         140.127.8         ●           ●         140.127.8         ●           ●         140.127.8         ●           ●         ●         ●           ●         ●         ●           ●         ●         ●           ●         ●         ●           ●         ●         ●           ●         ●         ●           ●         ●         ●           ●         ●         ●           ●         ●         ●           ●         ●         ●           ●         ●         ●           ●         ●         ●           ●         ●         ●           ●         ●         ●           ●         ●         ●           ●         ●                                                                                                    | ※         E         E | 送課 案 众<br><sup>選</sup> 書                                                                                                    | ◆ 首 Ø ■ ▶       我的課表書的       我的課表書的       球 第1周後2017.05/25到2017.07/01 ▼       [                                                                                                    | #-#i           0910-1000           #=#i           1010-1100                                                                                                    | *         | 105學年度第1學期<br>個人課表 畢<br>第二節<br>0910-1000<br>第二節<br>1010-1100                                                                                                    | ■ # ■ ○ ○                                                                                                    |
| ○ 輔寿<br>○ 【<br>○ 【<br>○ 【<br>○ 【<br>○ 【<br>○ 【<br>○ 【<br>○ 【                                                                                                    | ●         1         ●         ●           第1技大學         ●         ●         ●           第1技大學         ●         ●         ●           第1はたく学         ●         ●         ●           第1はたく学         ●         ●         ●           ●         ●         ●         ●         ●           ●         ●         ●         ●         ●           ●         ●         ●         ●         ●           ●         ●         ●         ●         ●           ●         ●         ●         ●         ●         ●         ●         ●         ●         ●         ●         ●         ●         ●         ●         ●         ●         ●         ●         ●         ●         ●         ●         ●         ●         ●         ●         ●         ●         ●         ●         ●         ●         ●         ●         ●         ●         ●         ●         ●         ●         ●         ●         ●         ●         ●         ●         ●         ●         ●         ●         ●         ●         ●         ●         ●         ●                                                                                                    | ※         E         E | 送課 案 众<br><sup>選</sup> 書                                                                                                    | ◆ 首 ● ■ ▶ 我的課表言約 ※ 第1月從2017.06/25到2017.07/01 ▼ ■ [                                                                                                    | #                                                                                                    | *         | 105學年度第1學期<br>個人課表 畢<br>個人課表 畢<br>第二節<br>0910-1000<br>第二節<br>1010-1100<br>第二節<br>1010-1100                                                                                        | 日本                                                                                                    |
|                                                                                                    | ●         1         ●         ●           第1技大學         ●         ●         ●           第1技大學         ●         ●         ●         ●         ●         ●         ●         ●         ●         ●         ●         ●         ●         ●         ●         ●         ●         ●         ●         ●         ●         ●         ●         ●         ●         ●         ●         ●         ●         ●         ●         ●         ●         ●         ●         ●         ●         ●         ●         ●         ●         ●         ●         ●         ●         ●         ●         ●         ●         ●         ●         ●         ●         ●         ●         ●         ●         ●         ●         ●         ●         ●         ●         ●         ●         ●         ●         ●         ●         ●         ●         ●         ●         ●         ●         ●         ●         ●         ●         ●         ●         ●         ●         ●         ●         ●         ●         ●         ●         ●         ●         ●         ●         ●         ●                                                                                                    | ●         ●         ●         ●         ●         ●         ●         ●         ●         ●         ●         ●         ●         ●         ●         ●         ●         ●         ●         ●         ●         ●         ●         ●         ●         ●         ●         ●         ●         ●         ●         ●         ●         ●         ●         ●         ●         ●         ●         ●         ●         ●         ●         ●         ●         ●         ●         ●         ●         ●         ●         ●         ●         ●         ●         ●         ●         ●         ●         ●         ●         ●         ●         ●         ●         ●         ●         ●         ●         ●         ●         ●         ●         ●         ●         ●         ●         ●         ●         ●         ●         ●         ●         ●         ●         ●         ●         ●         ●         ●         ●         ●         ●         ●         ●         ●         ●         ●         ●         ●         ●         ●         ●         ●         ●         ●         ● | 送課案の<br>3<br>3<br>3<br>3<br>3<br>3<br>3<br>3<br>3<br>3<br>3<br>3<br>3<br>3<br>3<br>3<br>3<br>3<br>3                                                                 | ★ 首 Ø □ ►                                                                                                    | 3         3         3         3         3         3         3         3         3         3         3         3         3         3         3         3         3         3         3         3         3         3         3         3         3         3         3         3         3         3         3         3         3         3         3         3         3         3         3         3         3         3         3         3         3         3         3         3         3         3         3         3         3         3         3         3         3         3         3         3         3         3         3         3         3         3         3         3         3         3         3         3         3         3         3         3         3         3         3         3         3         3         3         3         3         3         3         3         3         3         3         3         3         3         3         3         3         3         3         3         3         3         3         3         3         3         3                                                                                                            | *         | 105學年度第1學期       個人課表       第一節<br>0810-0900       第二節<br>0910-1000       第二節<br>1010-1100       第二節<br>1010-1200       第四節<br>1300-1350                                          |                                                                                                    |
| □ 林 夕<br>● C 前<br>示確單<br>10-1900<br>10-1900<br>10-1900<br>10-1000<br>10-1000<br>10-1500<br>10-1500<br>15:7節                                                                                                    | ●         140.127.8           正相技大學         140.127.8           ●         140.127.8           ●         140.127.8           ●         140.127.8           ●         140.127.8           ●         140.127.8           ●         140.127.8           ●         140.127.8           ●         140.127.8           ●         140.127.8           ●         140.127.8           ●         140.127.8           ●         140.127.8           ●         140.127.8           ●         140.127.8           ●         140.127.8           ●         140.127.8           ●         140.127.8           ●         140.127.8           ●         140.127.8           ●         140.127.8           ●         140.127.8           ●         140.127.8           ●         140.127.8           ●         140.127.8           ●         140.127.8           ●         140.128           ●         140.128           ●         140.128           ●         140.128           ●                                                                                                    | <td></td> <td></td> <td></td> <td>*</td> <td>105學年度第1學期       個人課表       第二節       0810-0900       第二節       0910-1000       第三節       1010-1100       第三節       1110-1200       第五節       1300-1350       第六節       1400-1450</td> <td></td>                                                                                                    |                                                                                                    |                                                                                                    |                                                                                                    | *         | 105學年度第1學期       個人課表       第二節       0810-0900       第二節       0910-1000       第三節       1010-1100       第三節       1110-1200       第五節       1300-1350       第六節       1400-1450 |                                                                                                    |

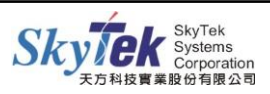